### FHLBI.GIVES User Guide – Submitting an Application

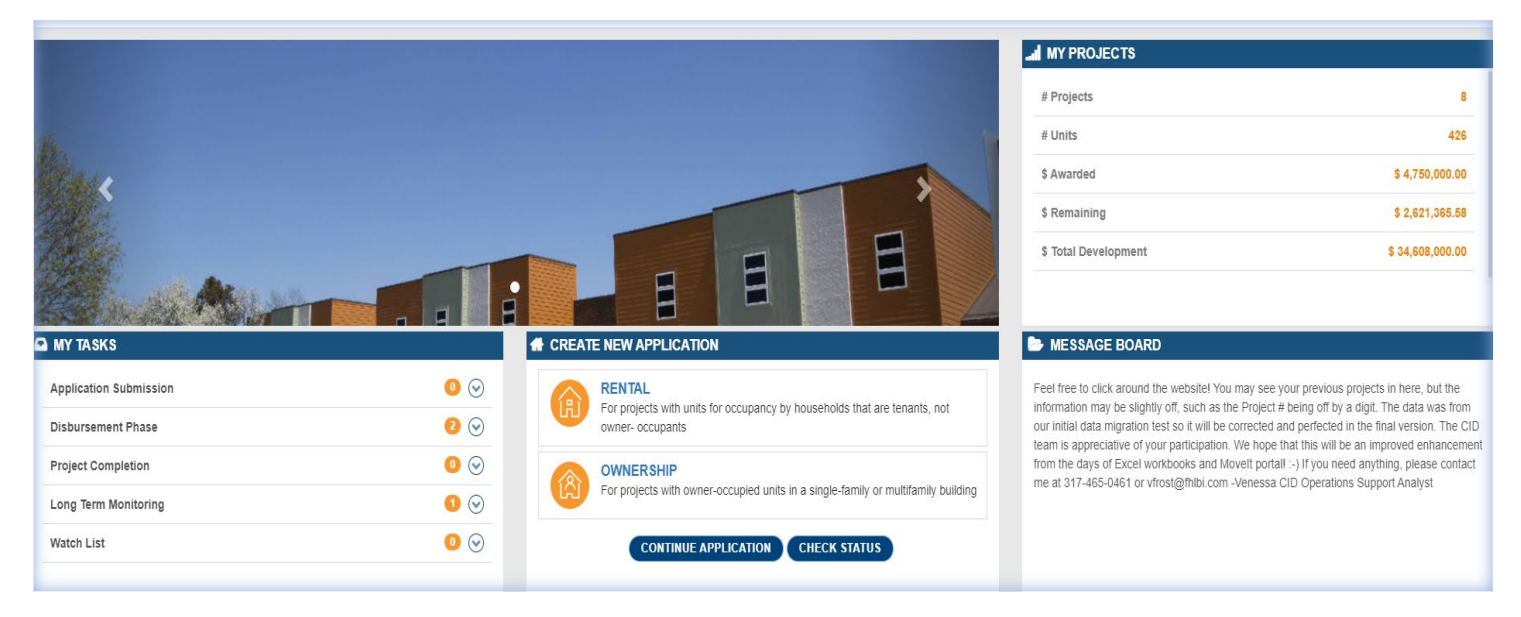

Note: This is the process for sponsors. The member review process begins on page 14.

### Section 1 – Getting Started

Using the Home Page

The Home Page is your central location to view pending tasks, create new applications, receive messages from FHLBank Indianapolis, and examine details of your existing portfolio of projects. There are a few key areas described in this user guide that will assist you in using the FHLBI.GIVES platform.

- My Tasks Shows items that require action from you.
- Create New Application Allows you to create a new rental or homeownership application, continue an application, and check the status of a pending application.
- Message Board Shows you messages from FHLBank Indianapolis.
- My Projects Provides an overview of existing awards, the total number of units associated with those awards, the total amount of AHP dollars awarded, amount of AHP dollars left to disburse, and total development costs of your AHP portfolio of projects.

### Section 2 – Starting an Application and General Information

From the Home page you will create a new application by selecting either the Rental or Ownership link.

Once you have selected an application to complete you will be directed to the General Information tab. This section of the application consists of basic information about your project, the makeup of your development team, and details about your partner member financial institution. Please fill out each section completely. Any question with a **\*red asterisk** next to it requires an answer and will not allow you to move on without answering the question.

| Basic Information 🥥                              | Development Team 🔪 Membe                                                                                                    | er Details                                                                                                    |            |                                                                                                    |                                                                                                    |                                                                                             | ← Prev → Ne      | xt                  |
|--------------------------------------------------|----------------------------------------------------------------------------------------------------|----------------------------------------------------------------------------------------------------|------------|----------------------------------------------------------------------------------------------------|----------------------------------------------------------------------------------------------------|---------------------------------------------------------------------------------------------|------------------|---------------------|
| Project Name *<br>The Lofts at IMS               |                                                                                                    |                                                                                                    |            | Project Type *<br>Rental                                                                                                    |                                                                                                    |                                                                                             | ~                |                     |
| Dwelling Type *<br>Multifamily                   |                                                                                                    |                                                                                                    | ~          | Project Purpose Purchase (Acquisition)                                                                                         | New Construction Rehabilitation                                                                                                    | Lease Purchase                                                                              |                  |                     |
| Apartments (Rental on<br>Congressional District* | ly) Condominiums Co-operati<br>State *<br>IN                                                                                                    | Ve<br>District *<br>Y                                                                                                    |            |                                                                                                    |                                                                                                    |                                                                                             |                  |                     |
| Project Characteristic (plea                     | se check all that apply)*                                                                                                    | Multi Family                                                                                                    | V Single S | Site                                                                                                    | Scattered Site                                                                                                    | Vrban                                                                                       |                  | Attach              |
| Brownfield / Greyfield F                         | Remediation                                                                                                    | Rural                                                                                                    | Migrant    |                                                                                                    | Native Land                                                                                                    | Emergency (<6 month stay                                                                    | ()               | Document            |
| Emergency (>6 month                              | stay)                                                                                                    | Historic Preserve / Adaptive Reuse                                                                                                    | Elderly-   | Aging in Community                                                                                                    | Single Room Occupancy (SRO)                                                                                                    | Commercial Office / Retail                                                                  | Space            | Variance            |
| Universal & Accessible                           | and / or Green Design                                                                                                    | Recapitalization of LICHTC / USDA / HUD                                                                                                    | Congreg    | gate Home                                                                                                    | Special Needs                                                                                                    | Homeless                                                                                    |                  | Check/View<br>Score |
| Is this a multiple phase pro                     | ject?<br>conditions that justify the need / demand fo<br>a workforce housing development for famil<br>s development and the income targeting se | r this project. Identify the population to be served and<br>les with incomes from 50% - 120% of AMI. A market st<br>at-asides committed to. | any<br>udy | Please provide a detailed ove<br>/ community, targeting, type o<br>This is a single-site, three-s<br>space on the first floor. | rview of the project. Include the number of unit<br>f housing, unique characteristics of the project,<br>fory development in Speedway, IN consisting of | s by bedroom size, location, impact on<br>etc. *<br>If 45 one, two, and three-bedroom units | the neighborhood |                     |
|                                                  |                                                                                                    |                                                                                                    |            |                                                                                                    |                                                                                                    |                                                                                             | +                | ADD NEW             |
| Location ID                                      | Primary Location                                                                                                    | Address                                                                                                    |            |                                                                                                    | Census Tract                                                                                                    |                                                                                             | Action           |                     |
| 581                                              | Yes                                                                                                    | 1600 Georgetown Rd.<br>Indianapolis, IN - 46222                                                                                             |            |                                                                                                    | 3908                                                                                                    |                                                                                             |                  | )                   |
|                                                  |                                                                                                    |                                                                                                    | SAVE       | SAVE & CONTINUE                                                                                                    |                                                                                                    |                                                                                             |                  |                     |

There are a few key areas to describe that you will see in each section of the application and will assist you in your submission.

- Prev/Next These buttons at the top right allow you to navigate through completed subsections of the application section you are working on.
- Attach Document The icon is highlighted in red on the right side of the screen and allows you to attach supporting documentation to validate your answers.
- Explain/View Variance The icon is highlighted in yellow on the right side of the screen and allows you to view and respond to instances where the application is outside of FHLBank Indianapolis feasibility guidelines.
- Check/View Score The icon is highlighted in blue on the right side of the screen and allows you to view your score at any time as you progress through the application.
- The tool bar on the far-left hand side of the screen allows you to go back and view/edit sections of the application that you have completed and saved (General Information, Project Targeting, Building Information, Financial Feasibility, Scoring Criteria, FHFA Questionnaire, Review & Finalize).
- + Add New Allows to input project location information, development team members, etc.
- Save, Save & Continue, and Exit Application Buttons are located at the bottom of the screen. The save button allows you to save your work and continue later. The save & continue button allows you to save work and continue to the next section.

The exit application link allows you to leave the application without saving. Please note the system will not allow you to move on until you have selected one of the options.

In the development team section, the sponsor organization name and contact information will automatically populate based on your log-in as the sponsor entity and contact information provided when you registered as a user.

In the member details section, only the name of an eligible member financial institution can be entered. The address details and contact will populate automatically upon entering the name of an eligible member financial institution.

## Section 3 – Project Targeting

|                                      |                                                                                                    |                                          |                                         |          |       |                                                                                                    |                      |            |            |                                                      |                          | ( ·           | ADD NE                          | w)                      |
|--------------------------------------|----------------------------------------------------------------------------------------------------|------------------------------------------|-----------------------------------------|----------|-------|----------------------------------------------------------------------------------------------------|----------------------|------------|------------|------------------------------------------------------|--------------------------|---------------|---------------------------------|-------------------------|
|                                      | Unit Type                                                                                                    | E                                        | Extremely Low Income (<=30.00% of AN    | (1)      |       | Very Low Inc                                                                                         | icome                |            |            | Low to Mod                                           | derate Income            |               |                                 |                         |
|                                      |                                                                                                    | Units                                    | Est. Tenant Paid Rent (incl. utilities) | Max Rent | Units | Est. Tenant Paid Ren                                                                                 | nt (incl. utilities) | Max Rent   | Units      | Est. Tenant Paid                                     | d Rent (incl. utilities) | Max Rent      | Units                           | E                       |
|                                      | 1 Bedroom 🗸 🗸                                                                                                    | 0                                        | 0.00                                    | \$459.38 | 10    |                                                                                                    | 750.00               | \$765.63   | 5          |                                                      | 1,150.00                 | \$1,225.00    | 0                               |                         |
| ,                                    | 2 Bedrooms 🗸                                                                                                    | 0                                        | 0.00                                    | \$551.25 | 5     |                                                                                                    | 915.00               | \$918.75   | 10         |                                                      | 1,300.00                 | \$1,470.00    | 0                               |                         |
|                                      | 3 Bedrooms 🗸                                                                                                    | 0                                        | 0.00                                    | \$719.25 | 5     |                                                                                                    | 1,000.00             | \$1,061.25 | 5          |                                                      | 1,500.00                 | \$1,698.13    | 5                               |                         |
|                                      | Total Income                                                                                                    |                                          | \$0.00                                  |          |       |                                                                                                    | \$17,075.00          |            |            |                                                      | \$26,250.00              |               |                                 |                         |
| om                                   | e Targeting                                                                                                    |                                          |                                         |          |       | DELETE                                                                                               |                      |            |            |                                                      |                          |               |                                 |                         |
| om                                   | e Targeting<br>ne Level                                                                                               |                                          |                                         |          |       | DELETE<br>Number of Units                                                                            |                      | Percentag  | e of AHP-A | ssisted Units (%)                                    | Per                      | centage of To | tal Units (%                    | 6)                      |
| om<br>con                            | e Targeting<br>ne Level<br>Income (>80.01% of A                                                                       | MI)                                      |                                         |          |       | DELETE<br>Number of Units<br>5                                                                       |                      | Percentag  | e of AHP-A | ssisted Units (%)<br>N/A                             | Per                      | centage of To | tal Units (%                    | 6)                      |
| om<br>igh I                          | e Targeting<br>me Level<br>Income (>80.01% of A<br>o Moderate Income (:                                               | ₩I)<br>>50.01% to 8                      | 0.00% of AMI)                           |          |       | DELETE<br>Number of Units<br>5<br>20                                                                 |                      | Percentag  | e of AHP-A | ssisted Units (%)<br>N / A<br>50.00                  | Per                      | centage of To | tal Units (۹<br>۱۱              | 6)<br>.11<br>.44        |
| om<br>igh I<br>ow tr                 | e Targeting<br>ne Level<br>Income (>80.01% of A<br>o Moderate Income (;<br>Low Income (>30.01%                        | ₩I)<br>>50.01% to 8<br>% to 50.00% c     | 0.00% of AMI)<br>f AMI)                 |          |       | DELETE<br>Number of Units<br>5<br>20<br>20                                                           |                      | Percentag  | e of AHP-A | ssisted Units (%)<br>N / A<br>50.00<br>50.00         | Per                      | centage of To | tal Units (%<br>11<br>44        | 6)<br>.11<br>.44        |
| om<br>cor<br>igh I<br>ow to<br>ery I | e Targeting<br>me Level<br>Income (>80.01% of A<br>o Moderate Income (;<br>Low Income (>30.01%<br>mely Low Income (<= | MI)<br>>50.01% to 8<br>≤ to 50.00% of AJ | 0.00% of AMI)<br>f AMI)<br>MI)          |          |       | DELETE<br>Number of Units<br>5<br>20<br>20<br>20<br>0                                                |                      | Percentag  | e of AHP-A | ssisted Units (%)<br>N/A<br>50.00<br>50.00<br>0.00   | Per                      | centage of To | stal Units (%<br>11<br>44<br>44 | 6)<br>.11<br>.44<br>.44 |
| om<br>igh<br>ow to<br>ery I          | e Targeting<br>me Level<br>Income (>80.01% of A<br>o Moderate Income (;<br>Low Income (>30.01%<br>mely Low Income (<= | MI)<br>>50.01% to 8<br>6 to 50.00% cf Al | 0.00% of AMI)<br>f AMI)<br>MI)          |          | τc    | DELETE       Number of Units       5       20       20       0       0       tal Number of Units: 45 |                      | Percentag  | e of AHP-A | ssisted Units (%)<br>N / A<br>50.00<br>50.00<br>0.00 | Per                      | centage of To | stal Units (%<br>11<br>44<br>44 | .11<br>.44<br>.00       |

The rent targeting section allows you to enter the project unit mix by bedroom size. A few things to note here:

- + Add New button will be used for each unit type being added to the project.
- You will enter the unit type (efficiency, 1, 2, 3, 4+), number of units associated with each unit type, and the income/rent targeting bucket they fall in.
- The max rent will automatically populate based on the project county entered in the general information section of the application and unit type specified.
- Based on the unit mix entered in the rent targeting section the income targeting commitments will automatically populate.

| rgeting 📀 Project Units                |             |                   | ← Prev                                     | →N |
|----------------------------------------|-------------|-------------------|--------------------------------------------|----|
| Project Units                          |             |                   |                                            |    |
| Download Template Total Approved Units | s: 45       | (                 | IMPORT FROM EXCEL EXPORT TO EXCEL + ADD NE | EW |
| Building Address                       | Unit Number | Last Updated Date | %AMI Action                                |    |
|                                        |             | No Data Found     |                                            |    |
| otal Results :0                        |             |                   |                                            |    |
|                                        |             | Exit Application  |                                            |    |

The project units section allows you to enter resident information related to currently occupied developments. At application submission this would only apply to projects involving the rehab of existing occupied units. If doing acquisition, new construction and/or rehab of non-occupied units, you can move onto the next section.

If this section does apply to your project, there are two different ways you could approach this. The first way is to enter your resident information in an outside Excel document and then use the Import from Excel button to import that data into the system.

The other approach is to click on the + Add New button and then input the requested information about the resident/unit. Be sure to save after entering data for each individual unit. If entering data manually through the system, when you are finished, you can use the Export to Excel button to Export that data into an outside report.

| ation        |                          |
|--------------|--------------------------|
| ?*           | Unit Number *            |
|              | Last Name *              |
|              | Household Annual Income* |
|              | Address Line 2           |
|              | State *                  |
| ~            | Msa Code *SELECT         |
| -            |                          |
| t Charged. * | Rural * No Yes           |
| hly Rent *   | Homeless Household *     |
| t Chargeo    | i.*                      |

## Section 4 – Building Information

| ng Information < 💙 Project Schedule <                                                                                                    |          | ← Prev                                                                                                    | ANext  |
|----------------------------------------------------------------------------------------------------|----------|----------------------------------------------------------------------------------------------------|--------|
| Building Information                                                                                                    |          |                                                                                                    |        |
| Building Type *                                                                                                    |          | Total Residential Units *                                                                                                    |        |
| Apartments                                                                                                    | <b>v</b> | 45                                                                                                    |        |
|                                                                                                    |          |                                                                                                    |        |
| iross Building Square Footage *                                                                                                    | 67500    | Common Area Square Footage *                                                                                                    |        |
|                                                                                                    | 07500    | 2000                                                                                                    |        |
| Number of Buildings *                                                                                                    |          | Commercial Square Footage *                                                                                                    |        |
| u u u u u u u u u u u u u u u u u u u                                                                                                    | 3        | 2500                                                                                                    | E      |
|                                                                                                    |          |                                                                                                    | (#)    |
| let Residential Square Footage *                                                                                                    |          | Number of Elevators *                                                                                                    |        |
|                                                                                                    | 62500    | 1                                                                                                    |        |
| No Yes<br>Soplain<br>1000 characters or less.                                                                                                    |          | Explain the use of this space including tenants targeted, committed or lease terms, the ownership structure of commercial space, etc? * This will be a small commercial space that may include a bookstore or library.                                                                                                    |        |
|                                                                                                    |          |                                                                                                    |        |
| g Information Project Schedule Image of the stream of the stream of the |          | ← Prev                                                                                                    | → Next |
| Information Project Schedule<br>lote: Please enter the estimated date if actual dates are unknown.<br>Information Start Date *<br>11/1/2022                                                                                                    |          | Expected Closing Date of Permanent Financing *                                                                                                    | → Next |
| Information Project Schedule  Information Project Schedule  Information Start Date * Informated Start Date * Informated Start |          | Expected Closing Date of Permanent Financing *                                                                                                    | →Next  |
| g Information       Project Schedule         iote: Please enter the estimated date if actual dates are unknown.         stimated Start Date *         11/1/2022         cquisition of Land / Building *         8/1/2022                                                                                                    |          | Expected Closing Date of Permanent Financing *                                                                                                    | → Next |
| g Information       Project Schedule         Information       Project Schedule         Information       Information         Information       Information         Information       Infor                                                                                                    |          | Expected Closing Date of Permanent Financing *       Image: Prov       Image: Percentage Completed *       0                                                                                                    | → Next |
| g Information       Project Schedule         otc: Please enter the estimated date if actual dates are unknown.         stimated Start Date*         11/1/2022         cquisition of Land / Building*         8/1/2022         rroper Zoning and Land Use Designation*         7/1/2022                                                                                                    |          | Expected Closing Date of Permanent Financing *          Image: Superset of Permanent Financing *         Image: Superset of Permanent Financing *         Image: Superset of | → Next |
| g Information       Project Schedule         ote: Please enter the estimated date if actual dates are unknown.         stimated Start Date*         11/1/2022         cquisition of Land / Building *         8/1/2022         roper Zoning and Land Use Designation *         17/1/2022                                                                                                    |          | Expected Closing Date of Permanent Financing *                                                                                                    | → Next |
| g Information       Project Schedule         ote: Please enter the estimated date if actual dates are unknown.         stimated Start Date *         11/1/2022         cquisition of Land / Building *         8/1/2022         roper Zoning and Land Use Designation *         7/1/2022         spected First Disbursement Date *                                                                                                    |          | Expected Closing Date of Permanent Financing *                                                                                                    | → Next |
| g Information       Project Schedule         Ote:       Please enter the estimated date if actual dates are unknown.         istimated Start Date *       *         11/1/2022       *         coulsition of Land / Building *       *         8/1/2022       *         troper Zoning and Land Use Designation *       *         7/1/2022       *         spected First Disbursement Date *       *         5/1/2023       *                                                                                                    |          | Expected Closing Date of Permanent Financing *  9/1/2024  Percentage Completed *  0  All Funding Sources Committed *  12/1/2022  Expected Final Disbursement Date *  10/1/2023                                                                                                    | → Next |
| g Information       Project Schedule         Inter Please enter the estimated date if actual dates are unknown.         istimated Start Date *         11/1/2022         topicstion of Land / Building *         8/1/2022         reper Zoning and Land Use Designation *         7/1/2022         ispected First Disbursement Date *         5/1/2023                                                                                                    |          | Expected Closing Date of Permanent Financing *                                                                                                    | → Next |
| Information       Project Schedule         State:       Ploase enter the estimated date if actual dates are unknown.         Estimated Start Date *       *         11/1/2022       *         Acquisition of Land / Building *       *         8/1/2022       *         Proper Zoning and Land Use Designation *       *         7/1/2022       *         Sexpected First Disbursement Date *       *         5/1/2023       *         Expected Project Completion Date *       *         9/1/2024       *                                                                                                    |          | Expected Closing Date of Permanent Financing *                                                                                                    | → Next |
| In Information  Project Schedule  Note: Please enter the estimated date if actual dates are unknown.  Estimated Start Date  infl/1/2022  Proper Zoning and Land Use Designation  infl/1/2022  Proper Zoning and Land Use Designation  infl/1/202  Proper Zoning and Land Use Designation  infl/1/202  Proper Zoning and Land Use Designation  infl/1/202  Proper Zoning and Land |          | Expected Closing Date of Permanent Financing *                                                                                                    | → Next |
| Information                                                                                                    |          | Expected Closing Date of Permanent Financing *                                                                                                    | → Next |
| Information       Project Schedule         Information       Image: Image:                                                                           |          | Expected Closing Date of Permanent Financing *                                                                                                    | → Next |
| Information       Project Schedule         Scite: Please enter the estimated date if actual dates are unknown.         statuated Start Date *         11/1/2022         11/1/2022         roper Zoning and Land Use Designation *         11/1/2022         roper Zoning and Land Use Designation *         11/1/2022         roper Zoning and Land Use Designation *         11/1/2022         roper Zoning and Land Use Designation *         11/1/2023         inspected First Disbursement Date *         11/1/2023         inspected Frist Disbursement Date *         11/1/2023         inspected Project Completion Date *         11/1/2024         inspected Project Completion Date *         11/1/2024         inspected Project Completion Date *         11/1/2024         inspected Project Completion Date *         11/1/2024         inspected Project Completion Date *         11/1/2024         inspected Project Completion Date *         11/1/2024                                                                                                    |          | Expected Closing Date of Permanent Financing *  9/1/2024  Percentage Completed *  0  All Funding Sources Committed *  12/1/2022  Expected Final Disbursement Date *  10/1/2023  Estimated 20% Completion Date *  5/1/2023                                                                                                    | → Next |
| Information       Project Schedule         Scher: Please enter the estimated date if actual dates are unknown.         istimated Start Date *         11/1/2022         introduction         8/1/2022         rhoper Zoning and Land Use Designation *         7/1/2023         introduction         introduction                                                                                                    | SAVE SA  | Expected Closing Date of Permanent Financing *  9/1/2024  Percentage Completed *  0  All Funding Sources Committed *  12/1/2022  Expected Final Disbursement Date *  10/1/2023  Estimated 20% Completion Date *  5/1/2023                                                                                                    | → Next |

This section of the application allows you to enter details about the building(s) in your project as well as expected development timelines. When entering your project schedule be mindful of the FHLBank Indianapolis disbursement and completion deadlines as outlined in the Implementation Plan.

## Section 5 – Financial Feasibility

| Funder Name                       |                |            | Construction Funding Amount              | Action                        |              |           |
|-----------------------------------|----------------|------------|------------------------------------------|-------------------------------|--------------|-----------|
| The National Bank of Indianapolis |                |            | \$10,000,000.00                          |                               |              |           |
|                                   |                | Total Cons | struction Funding Amount \$10,000,000.00 |                               |              |           |
| ermanent Funding Source           |                |            |                                          |                               |              |           |
|                                   |                |            | (                                        | ADD MEMBER FUNDING SOURCE ADD | OTHER FUNDIN | IG SOURCE |
| ource Name                        | Funding Type   | Status     | Description                              | Funding Amount                | Act          | ion       |
| HLB Indianapolis                  | Direct Subsidy |            |                                          | \$500,000.00                  |              |           |
| he National Bank of Indianapolis  | Loan           | Approved   | Mortgage Financing                       | \$5,000,000.00                |              |           |
| HTC Equity                        | Equity         | Requested  | Low Income Housing Tax Credits (LIHTC)   | \$6,500,000.00                |              |           |
| P Capital/Owner Equity            | Equity         | Approved   | Owner's Equity                           | \$250,000.00                  |              |           |
| eferred Developer Fee             | Equity         | Approved   | Other nonbank Permanent Financing        | \$250,000.00                  |              | 1         |

This section of the application consists of the financial details of your project including sources of funds, uses of funds, and your 15-year operating proforma. There are a few key areas to describe that will assist you in completing this section.

- To add a new construction funding source of funds you will click the + Add New button, enter the requested data, and then hit save.
- To add a new member financial institution permanent source of funds you will click the Add Member Funding Source button, enter the requested data, and then his save.
- To add a new non-member permanent source of funds you will click the Add Other Funding Source button, enter the requested data, and then hit save.
- If you select a funding source type as a loan, be prepared to provide the loan details.
- After entering a funding source, you can later edit it by using the blue pencil icon under the Action heading.
- After entering a fund source, you can later delete it by using the red trash can icon under the Action heading.

|                                                                                                    |                                                                                                    | Amount                                                                                                    |
|----------------------------------------------------------------------------------------------------|----------------------------------------------------------------------------------------------------|----------------------------------------------------------------------------------------------------|
| cquisition                                                                                                    |                                                                                                    |                                                                                                    |
| and Only                                                                                                    | \$                                                                                                    | 250,000.00                                                                                                    |
| uilding Only                                                                                                    | \$                                                                                                    | 0.00                                                                                                    |
| ubtotal - Acquisition                                                                                                    | \$                                                                                                    | 250,000.00                                                                                                    |
| re-Development Costs                                                                                                    |                                                                                                    |                                                                                                    |
| opraisal                                                                                                    | \$                                                                                                    | 2,500.00                                                                                                    |
| chitect                                                                                                    | \$                                                                                                    | 300,000.00                                                                                                    |
| ngineering                                                                                                    | \$                                                                                                    | 50,000.00                                                                                                    |
| gal                                                                                                    | \$                                                                                                    | 50,000.00                                                                                                    |
| arket Study                                                                                                    | \$                                                                                                    | 5,000.00                                                                                                    |
| nvironmental Assessment                                                                                                    | \$                                                                                                    | 5,000.00                                                                                                    |
| Ie & Closing Fees                                                                                                    | \$                                                                                                    | 15,000.00                                                                                                    |
| ther Cost 1                                                                                                    | \$                                                                                                    | 0.00                                                                                                    |
| ubtotal - Predevelopment                                                                                                    | \$                                                                                                    | 427,500.00                                                                                                    |
|                                                                                                    |                                                                                                    |                                                                                                    |
| Rent Up Reserves                                                                                                    | \$                                                                                                    | ← Prev → Next<br>50,000.00                                                                                                    |
| Renction Expenses                                                                                                    | \$                                                                                                    | ← Prev         → Next           50.000.00         0.00                                                                                                    |
| Rent Up Reserves Relocation Expenses Accounting -Cost Cert                                                                                                    | \$<br>\$<br>\$                                                                                                    | ← Prev         → Next           50,000.00         0.00           0.00         0.00                                                                                                    |
| Accounting -Cost Cert Supportive Services Reserves                                                                                                    | \$<br>\$<br>\$<br>\$<br>\$                                                                                                    | ← Prev         → Next           50.000.00         0.00           10.000.00         0.00                                                                                                    |
| Of Funds         Development Budget         Protorma           Rent Up Reserves         Protorma         Protorma           Relocation Expenses         Accounting -Cost Cert         Supportive Services Reserves           Supportive Services Reserves         Other Cost 5         Other Cost 5                                                                                                    | \$<br>\$<br>\$<br>\$<br>\$<br>\$<br>\$<br>\$                                                                                                    | ← Prev         → Next           50.000.00         0.00           10.000.00         0.00           0.00         0.00                                                                                                    |
| Levelopment Budget         Protorma           Rent Up Reserves         Protorma           Relocation Expenses         Accounting -Cost Cert           Supportive Services Reserves         Dither Cost 5           Dither Cost 6         Dither Cost 6                                                                                                    | \$<br>\$<br>\$<br>\$<br>\$<br>\$<br>\$<br>\$<br>\$<br>\$<br>\$<br>\$<br>\$<br>\$<br>\$<br>\$<br>\$<br>\$<br>\$                                                                                                    | ← Prev         → Next           50.000.00         0.00           10.000.00         0.00           0.00         0.00           0.00         0.00                                                                                                    |
| Accounting -Cost Cert     Accounting -Cost Cert     Supportive Services Reserves     Dither Cost 6     Dither Cost 7                                                                                                    | \$       \$       \$       \$       \$       \$       \$       \$       \$       \$       \$       \$       \$       \$                                                                                                    | ← Prev         → Next           50.000.00         0.00           10.000.00         0.00           0.00         0.00           0.00         0.00           0.00         0.00                                                                                                    |
| Portions       Development Budget       Protorma         Rent Up Reserves       Protorma         Relocation Expenses       Relocation Expenses         Accounting -Cost Cert       Supportive Services Reserves         Other Cost 6       Development         Dither Cost 7       Suptotal - Development                                                                                                    | \$       \$       \$       \$       \$       \$       \$       \$       \$       \$       \$       \$       \$       \$       \$       \$       \$       \$       \$       \$       \$                                                                                           | ← Prev         → Next           50,000.00         0.00           10,000.00         0.00           0.00         0.00           0.00         0.00           0.00         0.00           1,60,000.00         1,860,000.00                                                                                                    |
| Port Funds     Development Budget     Protorma       Rent Up Reserves     Protorma       Relocation Expenses     Supportive Services Reserves       Supportive Services Reserves     Dither Cost 5       Dither Cost 6     Dither Cost 7       Subtotal - Development     Costs                                                                                                    | \$       \$       \$       \$       \$       \$       \$       \$       \$       \$       \$       \$       \$       \$       \$       \$       \$       \$       \$       \$       \$       \$       \$       \$       \$       \$       \$                                     | ← Prev         → Next           50,000.00         0.00           10,000.00         0.00           0.00         0.00           0.00         0.00           0.00         0.00           1,860,000.00         12,917,500.00                                                                                                    |
| Porfunds     Development Budget     Protorma       Rent Up Reserves     Protorma       Relocation Expenses     Relocation Expenses       Accounting -Cost Cert     Relocation Expenses       Supportive Services Reserves     Relocation Expenses       Dither Cost 5     Relocation Expenses       Dither Cost 6     Relocation Expenses       Dither Cost 7     Relocation Expenses       Subtotal - Development     Relocation Expenses       Total Housing Development Costs     Relocation Expenses     | \$       \$       \$       \$       \$       \$       \$       \$       \$       \$       \$       \$       \$       \$       \$       \$       \$       \$       \$       \$       \$       \$       \$       \$       \$       \$                                              | ← Prev         → Next           50.000.00         0.00           10.000.00         0.00           0.00         0.00           0.00         0.00           0.00         0.00           10.000.00         0.00           10.000         0.00           1.860,000.00         12,917,500.00           45.00         45.00                                                                                                    |
| Portions       Development Budget       Protorma         Rent Up Reserves       Protorma         Relocation Expenses       Relocation Expenses         Accounting -Cost Cert       Supportive Services Reserves         Other Cost 6       Development         Other Cost 7       Subtoctal - Development         Total Housing Development Costs       Fotal Units         Per Unit Development Cost       Relocation Expenses                                                                              | \$       \$       \$       \$       \$       \$       \$       \$       \$       \$       \$       \$       \$       \$       \$       \$       \$       \$       \$       \$       \$       \$       \$       \$       \$       \$       \$       \$       \$       \$          | ← Prev         → Next           50,000.00         0.00           0.00         0.00           0.00         0.00           0.00         0.00           0.00         0.00           0.00         0.00           1,860,000,00         12,917,500,00           45.00         287,055,56                                                                                                    |
| Porfunds       Development Budget       Protorma         Rent Up Reserves       Protorma         Relocation Expenses       Relocation Expenses         Accounting -Cost Cert       Supportive Services Reserves         Dother Cost 5       Dother Cost 6         Dother Cost 7       Subtotal - Development         Subtotal - Development       Costs         Total Housing Development Costs       For Unit Development Costs         Total Commercial Development Costs       For Unit Development Costs | \$       \$       \$       \$       \$       \$       \$       \$       \$       \$       \$       \$       \$       \$       \$       \$       \$       \$       \$       \$       \$       \$       \$       \$       \$       \$       \$       \$       \$       \$       \$ | ← Prev         → Next           50,000.00         0.00           0,000.00         0.00           0,000         0.00           0,000         0.00           0,000         0.00           0,000         0.00           0,000         0.00           0,000         0.00           0,000         0.00           0,000         0.00           0,000         0.00           0,000         0.00           0,000         0.00           0,000         0.00           0,000         0.00           0,000         0.00           0,000         0.00           0,000         0.00           12,917,500,00         45.00           287,055.56         250,000.00 |

When entering your development budget, the subtotals and total will calculate only after saving the page.

| Subtotal                                                                        | ls/Totals will populate when this page is                                                                                                    | saved.                                      |                                                                     |                                                             |                                                                                            |                                                                                                  |                                                                          |                                                             |                 |
|---------------------------------------------------------------------------------|----------------------------------------------------------------------------------------------------|---------------------------------------------|---------------------------------------------------------------------|-------------------------------------------------------------|--------------------------------------------------------------------------------------------|--------------------------------------------------------------------------------------------------|--------------------------------------------------------------------------|-------------------------------------------------------------|-----------------|
| SLNo                                                                            | Description                                                                                                    | Annual                                      | Voar 1                                                              | Year 2                                                      | Vear 3                                                                                     | Year A                                                                                           | Year 5                                                                   | Yoar 6                                                      |                 |
| 51.110                                                                          |                                                                                                    | Increase*                                   | i cui i                                                             |                                                             |                                                                                            |                                                                                                  |                                                                          | i cui o                                                     |                 |
| 1                                                                               | Effective Income                                                                                                    |                                             |                                                                     |                                                             |                                                                                            |                                                                                                  |                                                                          |                                                             |                 |
| 2                                                                               | Total Yearly Rents                                                                                                    |                                             | 618,900.00                                                          | 618,900.00                                                  | 618,900.00                                                                                 | 618,900.00                                                                                       | 618,900.00                                                               | 618,900.00                                                  |                 |
| 3                                                                               | Rental Assistance                                                                                                    | 3                                           | 0.00                                                                | 0.00                                                        | 0.00                                                                                       | 0.00                                                                                             | 0.00                                                                     | 0.00                                                        |                 |
| 4                                                                               | Less Vacancy / Bad Debt Exp                                                                                                    | 3                                           | 150,000.00                                                          | 154,500.00                                                  | 159,135.00                                                                                 | 163,909.05                                                                                       | 168,826.32                                                               | 173,891.11                                                  |                 |
| 5                                                                               | Laundry, Parking & Other                                                                                                    | 3                                           | 0.00                                                                | 0.00                                                        | 0.00                                                                                       | 0.00                                                                                             | 0.00                                                                     | 0.00                                                        |                 |
| 6                                                                               | Other Income                                                                                                    | 3                                           | 0.00                                                                | 0.00                                                        | 0.00                                                                                       | 0.00                                                                                             | 0.00                                                                     | 0.00                                                        |                 |
| 7                                                                               | Total Effective Gross Income                                                                                                    |                                             | 468,900.00                                                          | 464,400.00                                                  | 459,765.00                                                                                 | 454,990.95                                                                                       | 450,073.68                                                               | 445,008.89                                                  |                 |
| ' Funds<br>Drma                                                                 | Development Budge                                                                                                    | e 📀 🔶 Protor<br>521                         | ma 🕑                                                                | EXPO                                                        | ORT SAVE (<br>Exit Appl                                                                    | SAVE & CONTINU                                                                                   |                                                                          |                                                             | ← Prev → Next   |
| ' Funds<br>Drma<br>Subtotal                                                     | Development Budge<br>Format : 2021A Rule RE 0915                                                                                                    | 2 Profor<br>521<br>saved.                   | ma 💽                                                                | EXPO                                                        | ORT SAVE (<br>Exit Appl                                                                    | SAVE & CONTINU                                                                                   |                                                                          |                                                             | ← Prev   → Next |
| ' Funds<br>Orma<br>Subtotal<br>35                                               | Development Budge<br>Format : 2021A Rule RE 0919<br>S'Totals will populate when this page is<br>Debt Coverage Ratio                                                                                                    | S21                                         | ma 💽<br>2.42                                                        | (EXPC)                                                      | SAVE<br>Exit Appl                                                                          | SAVE & CONTINU<br>ication<br>1.87                                                                | 1.69                                                                     | 1.50                                                        | ← Prev   →Next  |
| Funds<br>Drma<br>Subtotal<br>35<br>36                                           | Development Budge<br>Format : 2021A Rule RE 0918<br>STotals will populate when this page is<br>Debt Coverage Ratio<br>Deferred Developer Fee<br>Payment                                                                                                    | 221 Profor<br>saved.                        | <b>2.42</b>                                                         | EXPC<br>2.24<br>19,422.30                                   | SAVE (<br>Exit Appl<br>2.06<br>19,616.52                                                   | SAVE & CONTINU<br>cation<br>1.87<br>19,812.69                                                    | E<br>1.69<br>20,010.82                                                   | <b>1.50</b><br>20,210.92                                    | ← Prev   →Next  |
| Subtotal<br>35<br>36<br>37                                                      | Development Budge<br>Format : 2021A Rule RE 0918<br>s Totals will populate when this page is<br>Debt Coverage Ratio<br>Deferred Developer Fee<br>Payment<br>Cash Flow after Deferred<br>Developer Fee                                                                                                    | Protor                                      | 2.42<br>19,230.00<br>94,516.00                                      | 2.24<br>19,422.30<br>80,767.16                              | 2.06<br>19,616.52<br>66,625.68                                                             | SAVE & CONTINU<br>cation<br>1.87<br>19.812.69<br>52,079.98                                       | 1.69<br>20,010.82<br>37,118.14                                           | 1.50<br>20.210.92<br>21,727.87                              | ← Prev → Next   |
| Funds<br>Drma<br>Subtotal<br>35<br>36<br>37<br>38                               | Development Budge<br>Format : 2021A Rule RE 0915<br>(Totals will populate when this page le<br>Debt Coverage Ratio<br>Deferred Developer Fee<br>Payment<br>Cash Flow after Deferred<br>Developer Fee<br>Supportive Services                                                                                                    | 21 Saved.                                   | ma ⊘<br>2.42<br>19,230.00<br>94,516.00                              | 2.24<br>19,422.30<br>80,767.16                              | 2.06<br>19,616.52<br>66,625.68                                                             | SAVE & CONTINU<br>Ication<br>1.87<br>19.812.69<br>52,079.98                                      | 1.69<br>20,010.82<br>37,118.14                                           | 1.50<br>20.210.92<br>21,727.87                              | ← Prev → Next   |
| Funds<br>Drma<br>35<br>36<br>37<br>38<br>39                                     | Development Budge<br>Format : 2021A Rule RE 0918<br>STatals will populate when this page its<br>Debt Coverage Ratio<br>Deferred Developer Fee<br>Payment<br>Cash Flow after Deferred<br>Developer Fee<br>Supportive Services<br>Supportive Services Income                                                                                                    | Profor                                      | ■<br>2.42<br>19,230.00<br>94,516.00<br>0.00                         | 2.24<br>19.422.30<br>80,767.16                              | SAVE (<br>Exit Appl<br>2.06<br>19,616.52<br>66,625.68<br>0.00                              | SAVE & CONTINU<br>ication<br>1.87<br>19,812.69<br>52,079.98<br>0.00                              | 1.69<br>20,010.82<br>37,118.14<br>0.00                                   | 1.50<br>20,210.92<br>21,727.87<br>0.00                      | ← Prev → Next   |
| Funds<br>Drma<br>35<br>36<br>37<br>38<br>39<br>40                               | Development Budge<br>Format : 2021A Rule RE 0918<br>Totals will populate when this page is<br>Debt Coverage Ratio<br>Deferred Developer Fee<br>Payment<br>Cash Flow after Deferred<br>Developer Fee<br>Supportive Services Income<br>Supportive Services Income                                                                                                    | Protor     221     saved.     1     3     3 | ■<br>2.42<br>19,230.00<br>94,516.00<br>0.00<br>0.00                 | 2.24<br>19,422.30<br>80,767.16<br>0.00<br>0.00              | SAVE (<br>Exit Appl<br>2.06<br>19,616.52<br>66,625.68<br>0.00<br>0.00                      | SAVE & CONTINU<br>cation<br>1.87<br>19.812.69<br>52,079.98<br>0.00<br>0.00                       | E<br>1.69<br>20,010.82<br>37,118.14<br>0.00<br>0.00                      | 1.50<br>20,210.92<br>21,727.87<br>0.00                      | ← Prev → Next   |
| Funds<br>Dorma<br>35<br>36<br>37<br>38<br>39<br>40                              | Development Budge     Format : 2021A Rule RE 0915     Format : 2021A Rule RE 0915     STotals will populate when this page id     Debt Coverage Ratio     Deferred Developer Fee     Payment     Cash Flow after Deferred     Developer Fee     Supportive Services     Supportive Services Income     Supportive Services Operating     Expense     Net Supportive Services | Protor     iz1     saved.     1             | ma ⊘<br>2.42<br>19,230.00<br>34,516.00<br>0.00<br>0.00              | 2.24<br>19,422.30<br>80,767.16<br>0.00<br>0.00              | Exit Appl<br>2.06<br>19,616.52<br>66,625.68<br>0.00<br>0.00                                | SAVE & CONTINU<br>Ication<br>1.87<br>19.812.69<br>52,079.98<br>0.00<br>0.00<br>0.00              | E<br>1.69<br>20,010.82<br>37,118.14<br>0.00<br>0.00<br>0.00              | 1.50<br>20,210.92<br>21,727.87<br>0.00<br>0.00              | ← Prev → Next   |
| Funds<br>Drma<br>Subtotal<br>35<br>36<br>37<br>38<br>39<br>40<br>40<br>41<br>42 | Development Budge     Format : 2021A Rule RE 0915     Format : 2021A Rule RE 0915     Supportive Services     Supportive Services Income     Supportive Services Operating     Expense     Net Supportive Services     Total Rents                                                                                                    | Protor     iz1     saved.     1             | ma ♥<br>2.42<br>19,230.00<br>94,516.00<br>0.00<br>0.00<br>51,575.00 | 2.24<br>19,422.30<br>80,767.16<br>0.00<br>0.00<br>51,575.00 | SAVE (<br>Exit Appl<br>2.06<br>19,616.52<br>66,625.68<br>0.00<br>0.00<br>0.00<br>51,575.00 | SAVE & CONTINU<br>Ication<br>1.87<br>19,812.69<br>52,079.98<br>0.00<br>0.00<br>0.00<br>51,575.00 | E<br>1.69<br>20,010.82<br>37,118.14<br>0.00<br>0.00<br>0.00<br>51,575.00 | 1.50<br>20,210.92<br>21,727.87<br>0.00<br>0.00<br>51,575.00 | ← Prev → Next   |

When completing your proforma the total yearly rents (line 2) will not populate until the entire proforma has been filled out and saved. The total yearly rents will then populate based on the total monthly rent found on line 42. The total monthly rent populates automatically from the monthly rent by unit type totals in the project targeting section of the application.

The annual increase column is related to the inflation factors which can be anywhere from 0 to 9. The Year 1 column is where you'll be entering your income/expense figures and the inflation factors will populate automatically from there.

The Export button at the bottom of the page allows you to export the data to an outside Excel report that will enable you to view the entire 15-year operating proforma.

### Section 6 – Scoring Criteria

| Donated Property                                               | Category Name:Member Involvement                                                                                                    |                   |
|----------------------------------------------------------------|----------------------------------------------------------------------------------------------------|-------------------|
| <ul> <li>Non-Profit Sponsorship</li> </ul>                     | Guidelines                                                                                                    | Maximum Points: 8 |
| ✓ Targeting                                                    |                                                                                                    |                   |
| Underserved Communities                                        |                                                                                                    |                   |
| ✓ Housing for Homeless                                         | Question Description                                                                                                    | Response          |
| Special Needs     Rural Housing     Opportunity Targeting      | Is the Member the primary/lead lender for permanent or construction financing?                                                                                                    | No Yes            |
| <ul> <li>Economic Opportunity</li> </ul>                       | Project total housing development costs.                                                                                                    | 13167500          |
| Community Stability                                            |                                                                                                    |                   |
| District Priority                                              | Financial donation to the Project                                                                                                    | 0                 |
| ✓ Member Involvement                                           |                                                                                                    |                   |
| Desirable Site Initiatives     Readiness to Proceed            | Investor in Low Income Housing Tax Credits, New Market Tax Credits, Historic Tax Credits, or other similar tax credit programs *                                                                   | No Yes            |
| <ul> <li>Rent Subsidy</li> <li>AHP Subsidy per Unit</li> </ul> | Permanent financing (>5%)                                                                                                    | No Yes            |
|                                                                | Intermediate or short-term financing to the project (construction loan, bridge loan,<br>line of credit or letter of credit). The line of credit cannot be for operating support of<br>the sponsor. | No Yes            |
|                                                                | SAVE SAVE & C                                                                                                    | International     |

The scoring criteria section will include all scoring criteria as outlined in the Implementation Plan. There are a few key areas to describe that you will assist you in completing this section.

- If you click on the blue guidelines link a help box will appear detailing criteria that must be met to be considered for points in that scoring initiative. However, always remember to review the Implementation Plan for complete details regarding the scoring criteria.
- Answers will consist of a combination of yes/no boxes, check boxes, narrative sections, and/or data that may pull from other areas of the application such as with targeting.
- The maximum points you may obtain in the applicable scoring initiative is also listed. Once you have completed a scoring initiative section, hit save to move onto the next section.

Next, we will discuss a critically important component of the application, the red Attach Document link found on the right side of each section of the application. This link allows you to upload documentation that will support your request for points in the application, verify funding commitments, validate the market demand for your project, and so much more.

### Section 7 – Attach Document

| pplication Nu | umber: 001-2022D Project Na   | me: The Lofts at IMS | Project Type: Rental |                               |                         |             |        |
|---------------|-------------------------------|----------------------|----------------------|-------------------------------|-------------------------|-------------|--------|
| t of docume   | nts                           |                      | Document Name :      | Exhibit 1 - Basic Information |                         |             |        |
| onsor Docur   | ments                         | ~                    | Document Name        | Attached Date                 | Status                  | Decision By | Action |
| Ł             | Exhibit 1 - Basic Information |                      |                      | ,                             | lo Data Found           |             |        |
|               | Exhibit 2 - Development Team  |                      |                      |                               |                         |             |        |
|               | Exhibit 3 - Project Targeting |                      |                      |                               |                         |             |        |
|               | Exhibit 4 - Building Details  | Ø                    |                      |                               |                         |             |        |
|               | Exhibit 5 - Project Schedule  | Ø                    |                      |                               |                         |             |        |
|               | Exhibit 6 - Project Finances  | Ø                    |                      |                               |                         |             |        |
|               | Exhibit 7 - Scoring Criteria  | Ø                    |                      | Drag and                      | l drop your files here. |             |        |
|               |                               |                      |                      |                               |                         |             |        |
|               |                               |                      |                      |                               |                         |             |        |
|               |                               |                      |                      |                               |                         |             |        |
|               |                               |                      |                      |                               |                         |             |        |
|               |                               |                      |                      |                               |                         |             |        |
|               |                               |                      | CLOSE                |                               |                         |             |        |
|               |                               |                      |                      |                               |                         |             |        |
|               |                               |                      |                      |                               |                         |             |        |
|               |                               |                      |                      |                               |                         |             |        |

Once you have clicked on the red Attach Document link the above screen will pop-up. To upload a document, you will simply click on the paper clip icon next to the exhibit page you are wanting to upload to. Use either the drag or drop function or click the choose file button to select a document. You will then click on the Upload button and your document will be uploaded to the system. If the document has successfully uploaded a pop-up message will appear notifying you of this. In addition, you will see the document under the document name heading and the exhibit(s) where you have uploaded documents will be highlighted in green.

Be sure to follow the instructions in the implementation plan, scoring guidelines on the website and within the Implementation Plan, and directives from AHP staff on what supporting documentation to include in your application. Failure to include the appropriate supporting documentation may result in the loss of points or ineligibility of the project.

# Section 8 – Check/View Score

# Score Result

## **Project Information**

| Application Number<br>001-2022D | Sponsor Name<br>John H. Boner Community<br>Center | Member Name<br>The National Bank of<br>Indianapolis | Total Score<br>60.01 |
|---------------------------------|---------------------------------------------------|-----------------------------------------------------|----------------------|
| Project Name                    |                                                   |                                                     |                      |
| The Lofts at IMS                | Sponsor Contact Details                           | Member Contact Details                              |                      |
|                                 | Mike Recker                                       | 107 N. Pennsylvania St.,                            |                      |
|                                 | 2236 E. 10th Street                               | Suite 700                                           |                      |
|                                 | Indianapolis, IN - 46201                          | Indianapolis, IN - 46204,                           |                      |
|                                 | mrecker@fhlbi.com                                 |                                                     |                      |

#### Score Result

| Category Name           | Max Points | Current |
|-------------------------|------------|---------|
| Donated Property        | 5.00       | 0.00    |
| Non-Profit Sponsorship  | 7.00       | 7.00    |
| Targeting               | 20.00      | 13.34   |
| Underserved Communities | 16.00      | 3.00    |
| Housing for Homeless    | 5.00       | 0.00    |
| Special Needs           | 5.00       | 0.00    |
| Rural Housing           | 3.00       | 3.00    |
| Opportunity Targeting   | 3.00       | 0.00    |

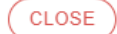

| 14 Are 20% or more of the total units reserved for occupancy by mentally or physically dis | abled persons? * |       |
|--------------------------------------------------------------------------------------------|------------------|-------|
| Economic Opportunity                                                                       | 5.00             | 5.00  |
| Community Stability                                                                        | 7.00             | 7.00  |
| District Priority                                                                          | 40.00            | 24.67 |
| Member Involvement                                                                         | 8.00             | 8.00  |
| Desirable Site Initiatives                                                                 | 8.00             | 8.00  |
| Readiness to Proceed                                                                       | 7.00             | 0.00  |
| Rent Subsidy                                                                               | 2.00             | 2.00  |
| AHP Subsidy per Unit                                                                       | 15.00            | 6.67  |
| Total                                                                                      | 100.00           | 60.01 |
|                                                                                            |                  |       |
|                                                                                            |                  |       |
| CLOSE                                                                                      |                  |       |

×

To view your application score you'll select the blue Check/View Score icon on the right-hand side of the screen. A running total of your score will be kept as you proceed through the application and can be viewed at any time. As seen above, the score sheet will reflect the maximum points available in each scoring category and in total and the points you have requested.

### Section 9 – FHFA Questionnaire

The FHFA Questionnaire requires you to answer regulatory questions about your project. All questions must be answered with a yes or no before proceeding. Your selected answer will be highlighted in green.

## Section 10 – Explain/View Variance and Review & Finalize

| Application Details                                                                  |                                                                                        |                                                             |                                                                  |    |  |
|--------------------------------------------------------------------------------------|----------------------------------------------------------------------------------------|-------------------------------------------------------------|------------------------------------------------------------------|----|--|
| Application Number:                                                                  | 001-2022D                                                                              | Project Name:                                               | The Lofts at IMS                                                 |    |  |
| Sponsor Name:                                                                        | John H. Boner Community Center                                                         | Member Bank Name:                                           | The National Bank of Indianapolis                                |    |  |
| Sponsor Contact:                                                                     | Mike Recker,<br>2236 E. 10th Street,<br>Indianapolis, IN - 46201,<br>mrrecker@fhbl.com | Member Bank Contact:                                        | 107 N. Pennsylvania St., Suite 700,<br>Indianapolis, IN - 46204, |    |  |
| ncomplete Application Details – Must Correct Before Submission Page Level Deviations |                                                                                        |                                                             |                                                                  |    |  |
| 1. Provide Explanation(s) for<br>2. Approve Certification                            | /arlance(s)<br>By clicking Send to Member Bank, Sponsors agrees that the fo            | regoing information is correct and agrees to be bound by th | e foregoing Affordable Housing Program Application               | n. |  |
| CERTIFICATION PRINT APPLICATION SEND TO MEMBER BANK                                  |                                                                                        |                                                             |                                                                  |    |  |
|                                                                                      |                                                                                        |                                                             |                                                                  |    |  |

Congratulations! You have reached the end of the application. However, before wrapping up there are a few important steps that need to be followed.

You will notice under the Incomplete Application Details – Must Correct Before Submission heading two red warning messages appear. In this example the first one is to "Provide Explanation(s) for Variance(s)." The second message is "Approve Certification." All warning messages must be addressed before sending the application to the member.

We'll start with the first warning message which is tied to the orange Explain/View Variance icon on the righthand side of the screen. If your project falls outside of any of the FHLBank Indianapolis feasibility guidelines the variance warning message will flag. To address these items, you can either select the warning message itself or click on the orange Explain/View Variance message. This will take you to the following screen:

| Variance *                                                                                                    |                                                                             |  |  |
|----------------------------------------------------------------------------------------------------|-----------------------------------------------------------------------------|--|--|
| Validation Items                                                                                                    |                                                                             |  |  |
| Validation Item                                                                                                    | Explanation                                                                 |  |  |
| Expected First Disbursement Date must be prior to 02/01/2023                                                                                                    | The expected first disbursement date is on or around May 1, 2023.           |  |  |
| Expected Project Completion Date must be prior to 02/01/2025                                                                                                    | The project completion date listed in the development timeline is 9/1/2024. |  |  |
| Total Development Cost Per Unit is Greater than or equal to 190,000 (if greater than \$250,000 per unit, third party justification required in project documents) | See detailed scope of work provided in Exhibit 4.                           |  |  |
| Variance Items                                                                                                    |                                                                             |  |  |
| Variance Name                                                                                                    | Explanation                                                                 |  |  |
| No Data Found                                                                                                    |                                                                             |  |  |
| SAVE                                                                                                    |                                                                             |  |  |
|                                                                                                    |                                                                             |  |  |

All the items listed under the Validation Items heading fall outside of the FHLBank Indianapolis guidelines and must be addressed. To respond you will simply provide an explanation as to why you are outside of the guideline in the explanation box. Once you have answered all validation items hit save to clear them.

Now you must approve the certification. To do this you can either select the red Approve Certification warning message or click on the Certification button at the bottom of the screen. The certification spells out the terms and conditions you are agreeing to by submitting your AHP application. You must check the Accept Terms and Conditions box and save to continue.

Once you have completed this step you are ready to submit the application to your member financial institution and will do this by selecting the Send to Member Bank button.

#### Section 11 – Member Review and Sponsor Response to Returned Items

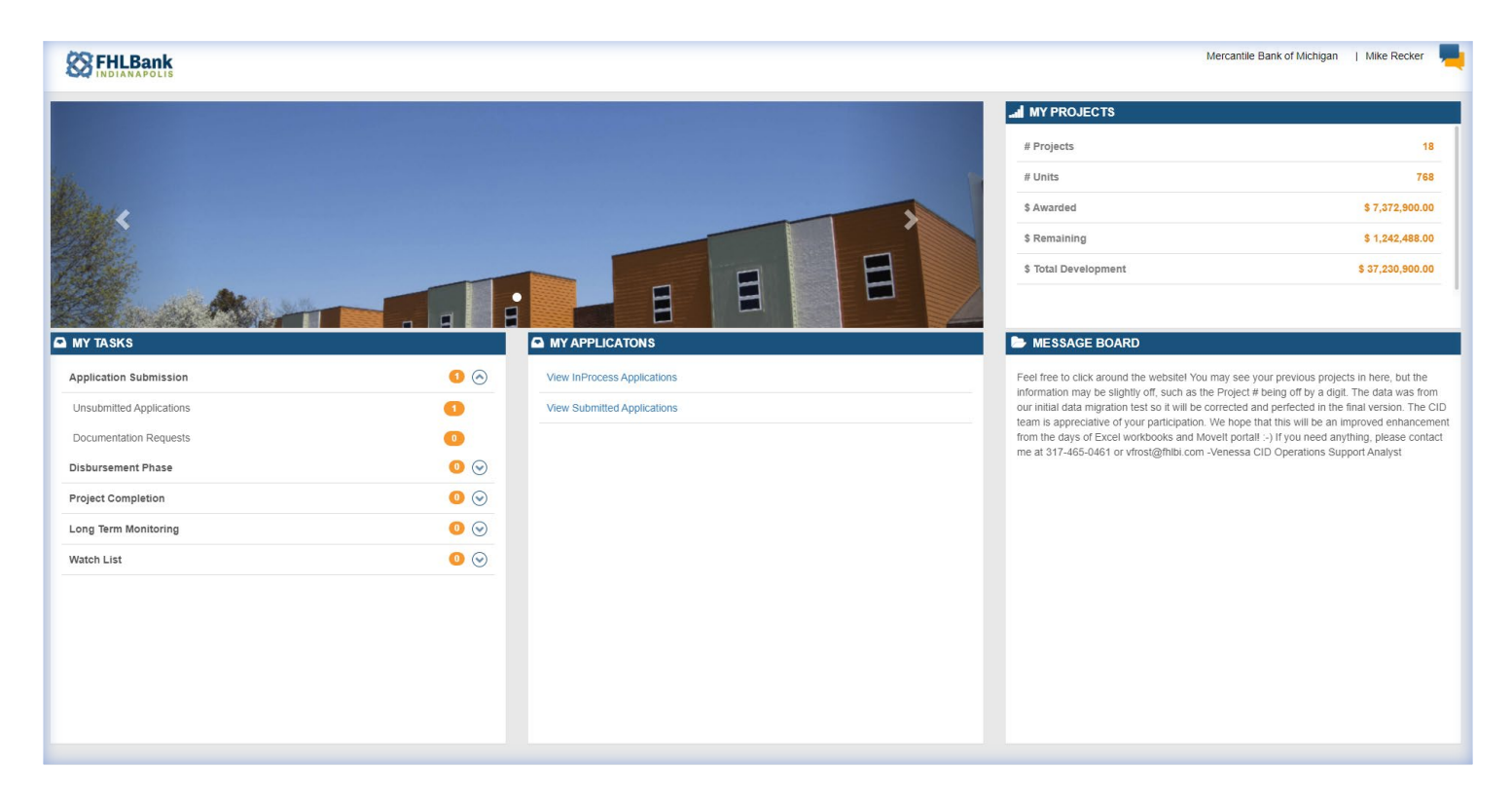

Once the sponsor has completed and submitted the application it will move onto the member for review and approval. It will appear in the members My Tasks and My Applications toolbars under Application Submission and View InProcess Applications. You can click on either link, and then click on the applicable application number that appears, to begin the review of the application.

The member review process is fairly simple. The application will already be completed and supporting documentation uploaded. In fact, most of the application is grayed out and cannot be edited. As the member you will just be reviewing for accuracy, consistency, and ensuring it aligns with your understanding and knowledge of the proposed project, as well as adherence to FHLBank Indianapolis AHP guidelines. However, one thing that's different is the Review & Finalize section at the end of the application.

| Application Details                                                                                                    |                                                                                       |                                                           |                                                                                          |  |
|----------------------------------------------------------------------------------------------------|---------------------------------------------------------------------------------------|-----------------------------------------------------------|------------------------------------------------------------------------------------------|--|
| Application Number:                                                                                                    | 004-2022D                                                                             | Project Name:                                             | Haven Lake Homes                                                                         |  |
| Sponsor Name:                                                                                                    | John H. Boner Community Center                                                        | Member Bank Name:                                         | Mercantile Bank of Michigan                                                              |  |
| Sponsor Contact:                                                                                                    | Mike Recker,<br>2236 E. 100: Street,<br>Indianopolis, IN - 46201,<br>mrecker@hibi.com | Member Bank Contact:                                      | Mike Recker,<br>310 Leonard Street NW,<br>Grand Rapids, MI - 49504,<br>mrecker@fhibi.com |  |
| ncomplete Application De                                                                                                    | tails – Must Correct Before Submission                                                | Page Level Deviations                                     |                                                                                          |  |
| 1. Approve Certification By clicking Submit Application, Members agrees that the foregoing information is correct and agrees to be bound by the foregoing Affordable Housing Program Application. |                                                                                       |                                                           |                                                                                          |  |
|                                                                                                    | By clicking Submit Application, Members agrees that the fore                          | going information is confect and agrees to be bound by th |                                                                                          |  |

Like the sponsor you will have to certify to the terms and conditions of the AHP. However, if you notice something missing, incomplete, or needing to be updated you can also send it back to the sponsor to correct. You do this by clicking on the Return to Sponsor button at the bottom and the following page will pop-up:

| Recipient *     Mike Recker     Reason for Return *     Insufficient Documentation     DETAIL DESCRIPTION     SEND     CLOSE     Detail Description     X     Paragraph     A <sup>T</sup> × AI × A × AI × B I U S E × := × ::     Missing Exhibit 8     OK     CLOSE                                                                                                    | Pot | Cread David                                                                                                    | MI - |
|----------------------------------------------------------------------------------------------------|-----|----------------------------------------------------------------------------------------------------|------|
| Recipient*     Reason for Return*     Insufficient Documentation     DETAIL DESCRIPTION     SEND   CLOSE   CLOSE     Paragraph     AF × AI × A × A × A × B I U ÷ F × F × F     Missing Exhibit 8     OK     CLOSE                                                                                                    | Rel |                                                                                                    | con  |
| Mike Recker     Reason for Return *     Insufficient Documentation     CLOSE     CLOSE     Paragraph     AF + AI + A + A + B I U + F F + F + F     Missing Exhibit 8     OK     CLOSE                                                                                                    |     | Recipient *                                                                                                    |      |
| Reason for Return *     Insufficient Documentation *     DETAIL DESCRIPTION     SEND     CLOSE     Paragraph *     AF * A1 * A * A * B I U S E * J: * I     Missing Exhibit 8     OK     CLOSE                                                                                                    |     | Mike Recker 🗸                                                                                                    |      |
| Insufficient Documentation       DETAIL DESCRIPTION         SEND       CLOSE         Laterature       CLOSE                                                                                                    |     | Reason for Return *                                                                                                    |      |
| Extended to the second second |     | Insufficient Documentation                                                                                                    |      |
| SEND   CLOSE   Detail Description     Paragraph     AF × AI × A × A × B I U ÷ F × ½ + í   Missing Exhibit 8   Missing Exhibit 8                                                                                                    |     |                                                                                                    |      |
| SEND   CLOSE   Control Description     Paragraph     AT     AT     B   J   Sing Exhibit 8     OK     CLOSE                                                                                                    |     |                                                                                                    |      |
| SEND                                                                                                    |     |                                                                                                    |      |
| Paragraph A * A I * A * A * B I U * E * : : * :   Missing Exhibit 8   OK                                                                                                    |     | (SEND) CLOSE                                                                                                    |      |
| Paragraph                                                                                                    |     |                                                                                                    |      |
| Paragraph       ×       AT       ×       A       B       I       U       S       E       ::= ×       ::         Missing Exhibit 8       Image: Second Second Se                                                                                                    |     |                                                                                                    |      |
| Paragraph                                                                                                    | De  | etail Description                                                                                                    | <    |
| Paragraph <ul> <li>AF × AI × A × M × B</li> <li>I</li> <li>U</li> <li>S</li> <li>F × 1:= ×</li> <li>I</li> </ul> Missing Exhibit 8         Image: S         Image: S         Image:                                                                                                    |     |                                                                                                    |      |
| Missing Exhibit 8                                                                                                    |     | Paragraph $\vee$ $A^{\ddagger} \vee A^{\ddagger} \vee A \uparrow \vee A \vee A \vee B I \cup S \equiv \vee  _2^{\perp} \vee  _2^{\perp}$ |      |
|                                                                                                    |     | Missing Exhibit 8                                                                                                    |      |
|                                                                                                    |     |                                                                                                    |      |
|                                                                                                    |     |                                                                                                    |      |
|                                                                                                    |     |                                                                                                    |      |
|                                                                                                    |     |                                                                                                    |      |
|                                                                                                    |     |                                                                                                    |      |
|                                                                                                    |     |                                                                                                    |      |
| OK CLOSE                                                                                                    |     |                                                                                                    |      |
| OK CLOSE                                                                                                    |     |                                                                                                    |      |
| OK CLOSE                                                                                                    |     |                                                                                                    |      |
| OK CLOSE                                                                                                    |     |                                                                                                    |      |
| UK CLOSE                                                                                                    |     |                                                                                                    |      |
|                                                                                                    |     | OK CLOSE                                                                                                    |      |

This page has a drop-down box to allow you to select the sponsor contact to send it back to as well as the reason for the return. Finally, the Detail Description box allows you to enter specific details as to what's missing, incomplete, or needs to be corrected. Once you have completed this part you will hit the send button in the Return to Sponsor pop-up and it will be sent. The application will no longer be reflected in the My Tasks or My Applications screens on the main home page because it is now sitting with the sponsor.

When the sponsor logs back into the system they will see an Unsubmitted Application pop up under the My Tasks toolbar on the main home page. Click on the unsubmitted application and then select the application number that follows. Go to the Review & Finalize section of the application and the reason for the return and description will be detailed. Respond by attaching the missing or incomplete items and provide an explanation. After saving you will go back to the Review & Finalize section of the application and select Send to Member Bank. The application will no longer appear in the My Tasks toolbar of your home page as it will now be with the member.

When the member logs back in they will see an unsubmitted application in the My Tasks toolbar of the main home page. Click on that and the application number that follows. Locate the missing/incomplete items specified in the return to sponsor correspondence. Once you have reviewed and approved, click on the Approve Certification button, accept the terms and conditions, and submit to the FHLBank Indianapolis. The application is now complete and ready for review by FHLBank Indianapolis staff.